## **INSTRUCTIONS FOR SUBMITTING COMPLETED APPLICATION PACKETS**

All application packets must be submitted to the AZDA electronically on-line using the following process:

- Step 1 Download the Application Packet files.
- Step 2 Complete the Application Packet files.
- Step 3 Submit the Application Packet files.

#### To complete the steps above, your computer system must have the following:

- Internet access
- Microsoft Word
- Adobe Acrobat Reader

### If you have technical difficulties during this process, please contact us during regular business hours. See Section II.F.

1. Access the Section 6 private solicitation web page at: <u>https://tinyurl.com/Section-6-Segment-31</u>

### <u>Click on and review</u> the Overview, Eligibility, Financial, Contact and Files tabs:

| OF THE STATE                | Arizona                                                         |                                                                                                    |
|-----------------------------|-----------------------------------------------------------------|----------------------------------------------------------------------------------------------------|
|                             | Native Plant - Section 6 - Segment 31                           |                                                                                                    |
| Apply<br>Overview Eligibili | ty Financial Contact Files                                      |                                                                                                    |
| ID:                         | N/A                                                             | Summary:                                                                                                    |
| Title:                      | Native Plant - Section 6 - Segment 31                           | The purpose of this program is to help states establish and maintain "adequate and                                                                                                    |
| Application Start Date      | e: 10/07/2024                                                   | active" programs for the conservation of resident threatened and endangered species of<br>fish, wildlife, and plants. Awards will allow states to implement their conservation<br>programs. Ultimately, the principal objective of the program is to support the development |
| Application End Date:       | 11/22/2024                                                      | and implementation of states programs to conserve and recover threatened and<br>endangered species under their jurisdiction. Funds may also be used to support the<br>conservation of candidate and at-risk species whose listing is precluded by other higher-              |
| CFDA/ALN:                   | N/A                                                             | priority actions.                                                                                                    |
| Reference URL:              | https://herbarium.arizona.edu/section6#o<br>verlay-context=user |                                                                                                    |
|                             |                                                                 |                                                                                                    |

| Arizona                                                                                                    |                                                |
|----------------------------------------------------------------------------------------------------|------------------------------------------------|
| Native Plant - Section 6 - Segment 31                                                                                                    |                                                |
| ✓ Apply           Overview         Eligibility         Financial         Contact         Files                                                                                                    |                                                |
| Eligible Applicants:                                                                                                    | Eligibility Notes:                             |
| <ul> <li>Local Government</li> <li>Academic Institutions</li> <li>Consortia</li> <li>Native American Tribe</li> <li>Non Profits</li> <li>Private Sector</li> <li>Schools/School Districts</li> <li>State Government</li> </ul> | Eligible applicants are indicated on the left. |

| JOS THE STATE                                                     | Arizona                              |                                                                                                    |
|-------------------------------------------------------------------|--------------------------------------|----------------------------------------------------------------------------------------------------|
|                                                                   | Native Plant - Section 6 - Segment 3 | 1                                                                                                    |
| <ul> <li>✓ Apply</li> <li>Overview</li> <li>Eligibilit</li> </ul> | y Financial Contact Fi               | es                                                                                                    |
| Award Amount:                                                     | N/A N/A<br>(min) (max)               | Financial Notes:                                                                                                    |
| Number of Awards:                                                 | N/A                                  | Approximately 100,000.00 is available for funding.                                                                                                    |
| Average Award Size:                                               | N/A                                  | Matching costs should be identified, and should be at least 40% to 50% of the requested<br>funds. For example, if you are requesting \$10,000, you will need to provide at least \$4,000<br>costs towards the project. Matching costs can be in any category of expenditures, e.g., |
| Matching Required:                                                | Yes                                  | personnel, travel, supplies, or equipment. Federal funds may not be used to supply the<br>match. Match must be at federal rates, if applicable (e.g., per diem, mileage), and a job<br>classification must be indicated if salary is to be used as match.                           |
| Matching Type:                                                    | Cash/In-Kind                         |                                                                                                    |

| OF THE STATE         | Arizona                                                                |                                   |
|----------------------|------------------------------------------------------------------------|-----------------------------------|
| ✓ Apply              | Native Plant - Section 6 - Segment 31                                  |                                   |
| Overview Eligibilit  | y Financial Contact Files                                              |                                   |
| Agency/Department:   | AHA - Agricultural Consultation and<br>Training                        | Contact Notes:                    |
| Contact/Help:        | section6@azda.gov                                                      | Ashley Estes                      |
| Office:              | N/A                                                                    | Grant Program Coordinator         |
|                      |                                                                        | Arizona Department of Agriculture |
| Program Contact:     | Ashley Estes<br>Grant Program Coordinator                              | 602-542-0972                      |
|                      | Arizona Department of Agriculture<br>602-542-0972<br>section6@azda.gov | section6@azda.gov                 |
| Application Address: | Applications must be submitted online.                                 |                                   |

| ST THE STATE                           | Arizona                       |                                  |             |
|----------------------------------------|-------------------------------|----------------------------------|-------------|
| ✓ Apply                                | Native Plant - Section 6      | j - Segment 31                   |             |
| Overview Eligibil                      | ity Financial Co              | ntact Files                      |             |
| Files:                                 |                               |                                  | File Notes: |
| Project Proposal:                      | Section 6<br>31 (49.9 Kb)     | Application Template - Segment   |             |
| Instructions for Subm<br>Applications: | itting Applicatio<br>(1.4 Mb) | In Submittal Instructions eCivis |             |

At the Files tab, download and save each of the files to your computer:

Note: These are general instructions based on the use of Windows 10 Pro as the operating system and Google Chrome as the browser. The use of a different operating system and/or a browser other than Google Chrome, i.e. Internet Explorer, Safari or Firefox may vary the process of saving or downloading files to your computer.

Download and save the PDF files and the PDF files are the following steps:

- a. Click on the file link to open the file.
- b. Click on the download icon in the upper right menu bar.

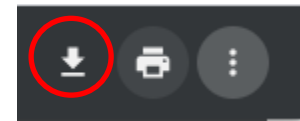

- c. Name the file(s) and save them to a location on your computer that you can access later.
- 2. Prepare the application packet files off-line:
  - a. **Project Proposal -** Must be completed in Microsoft Word Section 6 Application Template.
  - b. Two Page CV A 2-page CV for the principal investigator.
  - c. **IPaC Resource List** A polygon must be created for the area of the proposed study using the IPaC (<u>https://ecos.fws.gov/ipac/</u>) website.
- 3. When the application packet files are complete, use the following steps to submit the application packet on-line:
  - a. If you are submitting more than one application packet, follow the steps below for <u>each</u> application packet.
    - Return to the Section 6 Native Plant Segment 30 solicitation web page at: https://tinyurl.com/Section-6-Segment-31
  - c. Click on the "Apply" button.

| OF THE STATE            | Arizona                                                         |                                                                                                    |
|-------------------------|-----------------------------------------------------------------|----------------------------------------------------------------------------------------------------|
|                         | Native Plant - Section 6 - Segment 31                           |                                                                                                    |
| ✓ Apply                 |                                                                 |                                                                                                    |
| Overview Eligibility    | Financial Contact Files                                         |                                                                                                    |
| ID:                     | N/A                                                             | Summary:                                                                                                    |
| Title:                  | Native Plant - Section 6 - Segment 31                           | The surpcess of this program is to help states establish and maintain "adequate and                                                                                                    |
| Application Start Date: | 10/07/2024                                                      | active" programs for the conservation of resident threatened and endangered species of<br>fish, wildlife, and plants. Awards will allow states to implement their conservation<br>programs. Ultimately, the principal objective of the program is to support the development<br>and implementation of states. |
| Application End Date:   | 11/22/2024                                                      | and implementation of states programs to conserve and recover intractence and<br>endangered species under their jurisdiction. Funds may also be used to support the<br>conservation of candidate and at-risk species whose listing is precluded by other higher-                                              |
| CFDA/ALN:               | N/A                                                             | priority actions.                                                                                                    |
| Reference URL:          | https://herbarium.arizona.edu/section6#o<br>verlay-context=user |                                                                                                    |

d. Either login to the eCivis Portal with an existing account and **skip to Step m.** or click on the "Create an account" button.

| Weicome to the Pa         This service provide for intercollaborate, and Login, or create a         Login, or create a | Login   Login   Login   Password   (Minimum 8 chars, alphanumeric with symbol(s))   Portal Login   Grants Network® Login   Forgot Password?   Don't have an account?   Create an account   Login symbol (signation state)   Login symbol (signation state) |
|----------------------------------------------------------------------------------------------------|----------------------------------------------------------------------------------------------------|
|----------------------------------------------------------------------------------------------------|----------------------------------------------------------------------------------------------------|

e. Enter the appropriate information for a new account signup. Note: The "Passphrase" (password) must rate as "strong" or "perfect" or the system will not allow a "Signup".

| New Account Signup<br>Welcome to the grant application portal. This free service provided by eCivis allows<br>grant seeking applicants the ability to save, collaborate |
|----------------------------------------------------------------------------------------------------|
| First Name                                                                                                    |
| Last Name                                                                                                    |
| Email Address                                                                                                    |
| Passphrase                                                                                                    |
| Weak                                                                                                    |
| Sign Up                                                                                                    |
| ✦ Back to Login                                                                                                    |
| © 2016 All rights reserved. eCivis, Inc. Privacy Policy and Terms of Service                                                                                            |
|                                                                                                    |

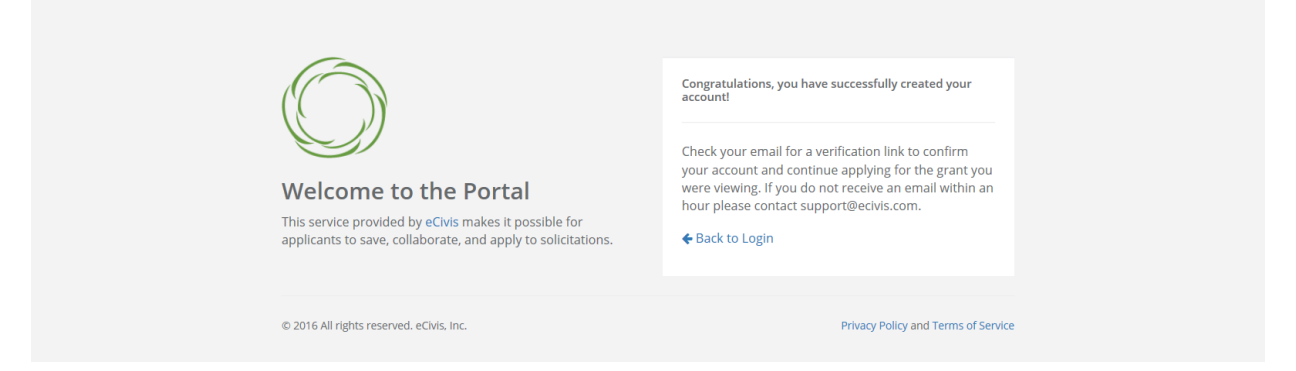

f. You will receive a message to confirm your e-mail address via an e-mail message sent to you.

g. Confirm your account by clicking on the link provided in your e-mail message.

| Welcome to the Portal This service provided by eCivis makes it possible for interested parties to save, collaborate, and apply for solicitations.                     |
|----------------------------------------------------------------------------------------------------|
|                                                                                                    |
| Please verify your email!                                                                                                    |
| Thank you for signing up. Please verify your email address by clicking the following link:                                                                            |
| If you are having any issues with your account, please don't hesitate to contact us by<br>replying to this mail.                                                      |
| Thanksl                                                                                                    |
| eCivis, Inc. / Portal<br>418 N Fair Oaks Ave Ste 301, Pasadena, CA 91103                                                                                              |
| You are receiving this email because you are signing up for access<br>to the Portal. If you did not make this request, please contact us by<br>replying to this mail. |

h. You will receive a second e-mail message confirmation that your e-mail is verified. You can login to the Portal from here or return to the Portal login screen in your browser.

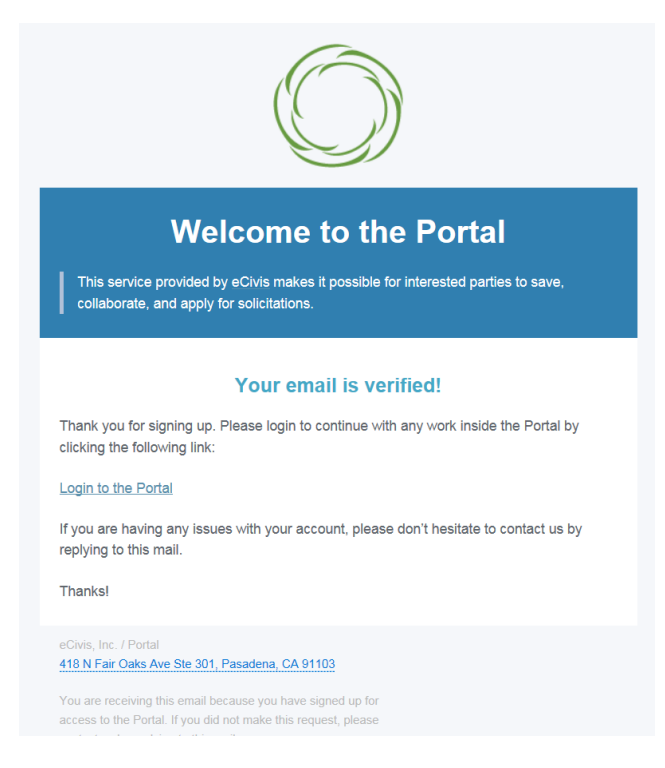

i. Login to the Portal with your login and password.

| Welcome to the Port         Image: Strain Strain S | Login<br>Login<br>Password<br>Minimum 8 chars. alphanumeric with symbol(s):<br>Portal Login<br>or<br>Do not have an account?<br>Create an account?<br>Create an account?<br>Create an account?<br>Create an account? |
|----------------------------------------------------------------------------------------------------|----------------------------------------------------------------------------------------------------|
| © 2016 All rights reserved. eCivis, Inc.                                                                                                    | Privacy Policy and Terms of Service                                                                                                    |

j. Click on the "Create New Application" button. It may be necessary to repeat the sign-in process by logging in again. Otherwise **skip to Step m.** 

| Arizona<br>AHA - Agricultural Consultation and Training<br>Native Plant - Section 6 - Segment 31 |                                 |                                                |  |  |  |
|--------------------------------------------------------------------------------------------------|---------------------------------|------------------------------------------------|--|--|--|
| My Applications                                                                                  |                                 |                                                |  |  |  |
| Create New Application                                                                           |                                 |                                                |  |  |  |
| Grant Application                                                                                |                                 |                                                |  |  |  |
|                                                                                                  |                                 | No applications have been saved or sub         |  |  |  |
| Application Submissions                                                                          |                                 |                                                |  |  |  |
| Welcome to the portal!                                                                           | Sign In                         |                                                |  |  |  |
| First time here?                                                                                 | Log in with your <b>credent</b> | als again to access your application's account |  |  |  |
| Click "Sign Up" to create a new login.                                                           |                                 |                                                |  |  |  |
| Returning User?                                                                                  |                                 |                                                |  |  |  |
| Sign in to pick up where you left off. Forgot your password?                                     |                                 |                                                |  |  |  |
| Click "Forgot your Password?" A recovery email<br>be sent to create a new password.              | will                            |                                                |  |  |  |

k. Always log-in using the "Portal Login" button.

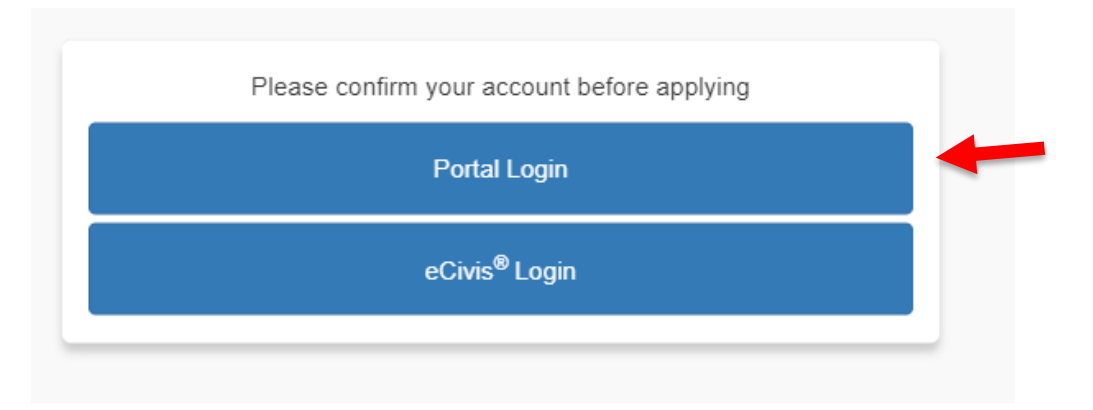

Open

Action Required

l. Login into the Portal with your e-mail and password.

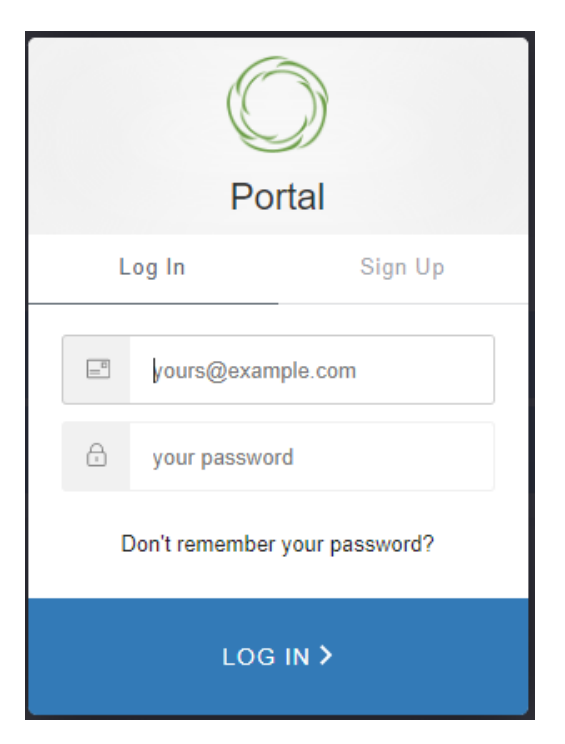

m. Click on the "Open" button to update your profile information if action is required.

Please click the "Open" button to begin. You can save and return to this page to edit your Profile until completed. You can view your Profile by clicking "Edit". You cannot move forward until you have completed your Profile.

Profile

n. Enter the appropriate information on the "Applicant Information" page and **click on "Create Profile" or "Save Draft" at the bottom of the page.** 

|               | Arizona<br>AHA - Agricultural Consultation and Training<br>Native Plant - Section 6 - Segment 31<br>For any questions related to this program solicitation please contact section6@azda.gov<br>Create New Application Back to Solicitation |                           |  |
|---------------|----------------------------------------------------------------------------------------------------|---------------------------|--|
| Application S | ubmissions                                                                                                    |                           |  |
|               | Profile -                                                                                                    | Save Draft Create Profile |  |
|               | Applicant Information<br>Tell us about you.<br>First name *<br>Ashley<br>Last name *<br>Estes<br>Email *                                                                                                    |                           |  |

o. Confirm that the "Profile" step is checked as "Complete".

| Profile |  |  | Complete | Edit |
|---------|--|--|----------|------|
|         |  |  |          |      |

p. To start the application, click in the blue bar titled, "Application Process".

| Application Submission | ins                                                                                                    |  |  |
|------------------------|----------------------------------------------------------------------------------------------------|--|--|
|                        |                                                                                                    |  |  |
|                        |                                                                                                    |  |  |
|                        |                                                                                                    |  |  |
|                        | Now that you have created your profile, you can begin the submission process. Click the submission card below to get started At any point in the process, you can re |  |  |
|                        | the homepage to view the status of your submission and actions required.                                                                                             |  |  |
|                        | Status bar is blue, there is an action required. Click on the Card to complete.                                                                                      |  |  |
|                        | <ul> <li>Status bar is red, there is an error. Please reach out to the Administrator of this program.</li> </ul>                                                     |  |  |
|                        | Status bar is gray, your submission is under review or completed and no action is needed.                                                                            |  |  |
|                        |                                                                                                    |  |  |
|                        | l Intitled                                                                                                    |  |  |
|                        | Childe                                                                                                    |  |  |
|                        |                                                                                                    |  |  |
|                        |                                                                                                    |  |  |
|                        |                                                                                                    |  |  |
|                        | Created on 10/07/2024                                                                                                    |  |  |
|                        |                                                                                                    |  |  |
|                        | Application Process                                                                                                    |  |  |
|                        |                                                                                                    |  |  |

#### q. Click on the "Open" button to enter the application information.

| Application Process                                                                                                    | There are 42 days remaining to<br>submit this. |      |
|----------------------------------------------------------------------------------------------------|------------------------------------------------|------|
| ow you will find a section for each step that needs to be completed for this for you to submit your<br>rmation. If action is required, click "Open" to complete the section. IMPORTANT: Once you have                                                | -dia                                           |      |
| spleted all required items for this step, be sure to click "Submit". Before submitting, you will be able to en<br>section. Once you've submitted, you will be unable to make any changes.                                                            | uit                                            |      |
| Ipleted all required items for this step, be sure to click "Submit". Before submitting, you will be able to ensection. Once you've submitted, you will be unable to make any changes. Applications                                                   | Action Required                                | Open |
| npleted all required items for this step, be sure to click "Submit". Before submitting, you will be able to en<br>section. Once you've submitted, you will be unable to make any changes.<br>Applications<br>Click "Open" to complete the next step. | Action Required                                | Open |

r. Enter all "required" information indicated with an asterisk. **Please see instructions for each section.** 

| Applications -                                                                                         | Save Draft | Mark Complete | Close |
|----------------------------------------------------------------------------------------------------|------------|---------------|-------|
| When you are ready to submit this step, please click the blue "Save" button at the bottom of the page. |            |               |       |

- You can save this form as a draft at any time by clicking "Save Draft" at the bottom of the page.
- When you have completed all required items, please click the "Mark Complete" button at the bottom of the page.

NOTE: When you have completed all required steps, be sure to click "Submit" on the next page.

| 1. Applica      | ation/Project Title *                                     |  |
|-----------------|-----------------------------------------------------------|--|
| 2. Org Na       | ame *                                                     |  |
| 3. Progra       | m/Project Congressional District (check all that apply) * |  |
| Application Sub | omissions                                                 |  |
|                 |                                                           |  |
|                 | 5. Scope of Work *                                        |  |
|                 |                                                           |  |
|                 | Please enter, "See attached project profile".             |  |
|                 | 6. Project Timeline * See attached project profile        |  |
|                 | Please enter, "See attached project profile".             |  |
|                 | 7. Collaborative Elements and Partners *                  |  |
|                 | See attached project profile                              |  |

s. Click on "Save Draft" to return to the application at a later time.

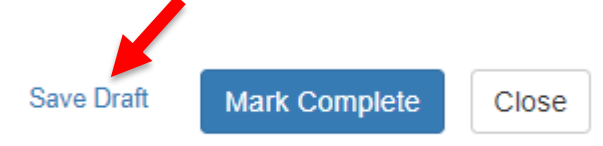

t. Click "+ Select a file" to upload the completed Project Profile – Section 6 Application Template.

|                  | Arizona<br>AHA - Agricultural Consultation and Training<br>Native Plant - Section 6 - Segment 31 |            |
|------------------|--------------------------------------------------------------------------------------------------|------------|
|                  | For any questions related to this program solicitation please contact section                    | 6@azda.gov |
|                  | Create New Application Back to Solicitation                                                      |            |
|                  |                                                                                                  |            |
| Application Subm | issions                                                                                          |            |
|                  | Project Profile - Section 6 Application Template *                                               |            |
|                  | + Select a file                                                                                  | Θ          |
|                  | Two Page CV for the PI ^                                                                         |            |
|                  | + Select a file                                                                                  | Θ          |
|                  | Resource List from IPaC *                                                                        |            |
|                  | + Select a file                                                                                  | Θ          |
|                  | Budget Status *                                                                                  |            |

u. Click "+ Select a file" to upload the completed Two Page CV for the PI.

|                    | Arizona<br>AHA - Agricultural Consultation and Training<br>Native Plant - Section 6 - Segment 31<br>For any questions related to this program solicitation please contact section6@azda.gov |  |
|--------------------|----------------------------------------------------------------------------------------------------|--|
| Application Subm   | missions                                                                                                    |  |
| Application Subili |                                                                                                    |  |
|                    | Project Profile - Section 6 Application Template *                                                                                                    |  |
|                    | + Select a file  Two Page CV for the PI *                                                                                                    |  |
|                    | + Select a file                                                                                                    |  |
|                    | Resource List from IPaC *                                                                                                    |  |
|                    | + Select a file                                                                                                    |  |
|                    | Budget Status *                                                                                                    |  |

v. Click "+ Select a file" to upload the completed Resource List from IPaC. You will only be able to upload a PDF document.

|                  | Arizona<br>AHA - Agricultural Consultation and Training<br>Native Plant - Section 6 - Segment 31<br>For any questions related to this program solicitation please of<br>Create New Application Back to Solicitation | contact section6@azda.gov |  |
|------------------|----------------------------------------------------------------------------------------------------|---------------------------|--|
| Application Subm | issions                                                                                                    |                           |  |
|                  |                                                                                                    |                           |  |
|                  | Project Profile - Section 6 Application Template *                                                                                                    |                           |  |
|                  | + Select a file                                                                                                    | Θ                         |  |
|                  | Two Page CV for the PI *                                                                                                    |                           |  |
|                  | + Select a file                                                                                                    | Θ                         |  |
|                  | Resource List from IPaC *                                                                                                    |                           |  |
|                  | + Select a file                                                                                                    | Θ                         |  |
|                  | Budget Status *                                                                                                    |                           |  |

w. Indicate the Budget Status as "I have completed the Budget Worksheet" <u>even though you will not</u> <u>complete the worksheet.</u>

| v  |
|----|
| л. |

| Annelise Colomication  |                                       |          |
|------------------------|---------------------------------------|----------|
| Application Submission | S                                     |          |
|                        | Nesource List II UIII II a            |          |
|                        | + Select a file                       | Θ        |
|                        | Budget Status *                       |          |
|                        | I have completed the Budget Worksheet | <b>پ</b> |

y. When all required fields are completed, click on "Mark Complete".

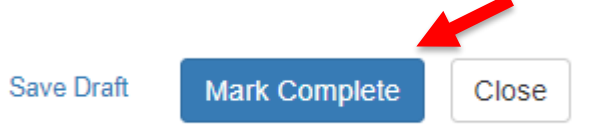

#### z. Confirm that the Application is checked "Complete".

When you have completed the application, it will no longer state "Action Required," but "Complete." The "Submit" button will turn green, which indicates that you can now submit.

| Application Process                                                                                                    | There are 42 days remaining to submit this. | Submit |
|----------------------------------------------------------------------------------------------------|---------------------------------------------|--------|
| Below you will find a section for each step that needs to be completed for this for you to submit your<br>information. If action is required, click "Open" to complete the section. IMPORTANT: Once you have<br>completed all required items for this step, be sure to click "Submit".Before submitting, you will be able to edit<br>any section. Once you've submitted, you will be unable to make any changes. |                                             |        |
| Applications<br>Click "Open" to complete the next step.                                                                                                    | Complete                                    | Edit   |
| <ul> <li>If you have saved or completed this step, you can click "Edit" to make changes before submitting.</li> <li>Once you have submitted, you will be able to view but not make changes.</li> </ul>                                                                                                    |                                             |        |

# aa. Click on "Submit". The Application must be submitted prior to 11:59:59 p.m. (MST) on November 22, 2024.

When you have completed the application, it will no longer state "Action Required," but "Complete." The "Submit" button will turn green, which indicates that you can now submit.

| Application Process                                                                                                    | There are 42 days remaining to submit this. | Submit |
|----------------------------------------------------------------------------------------------------|---------------------------------------------|--------|
| elow you will find a section for each step that needs to be completed for this for you to submit your<br>formation. If action is required, click "Open" to complete the section. IMPORTANT: Once you have<br>ompleted all required items for this step, be sure to click "Submit".Before submitting, you will be able to edit<br>ny section. Once you've submitted, you will be unable to make any changes. |                                             |        |
| Applications                                                                                                    | Complete                                    | Edit   |
| Click "Open" to complete the next step.                                                                                                    |                                             |        |
| <ul> <li>If you have saved or completed this step, you can click "Edit" to make changes before submitting.</li> <li>Once you have submitted, you will be able to view but not make changes.</li> </ul>                                                                                                    |                                             |        |

bb. Confirm that the application was successfully submitted. You will also receive an e-mail confirmation. If you DO NOT receive an e-mail confirmation please contact Ashley Estes, <u>aestes@azda.gov</u> or 602-542-0972.

When you have completed the application, it will no longer state "Action Required," but "Complete." The "Submit" button will turn green, which indicates that you can now submit.

| Application Process                                                                                                    | Ø | inis nas been submitted. |  |
|----------------------------------------------------------------------------------------------------|---|--------------------------|--|
| essI Your submission is under review.Be on the lookout for an email from your Program Administrator<br>ding next steps. You can always login to your portal to check the status and any required actions. |   |                          |  |
| Applications                                                                                                    |   | View                     |  |
| Click "Open" to complete the next step.                                                                                                    |   |                          |  |
| <ul> <li>If you have saved or completed this step, you can click "Edit" to make changes before submitting.</li> <li>Once you have submitted you will be able to view but not make changes</li> </ul>      |   |                          |  |

Use the "Back to Solicitation" button to view the status of applications.

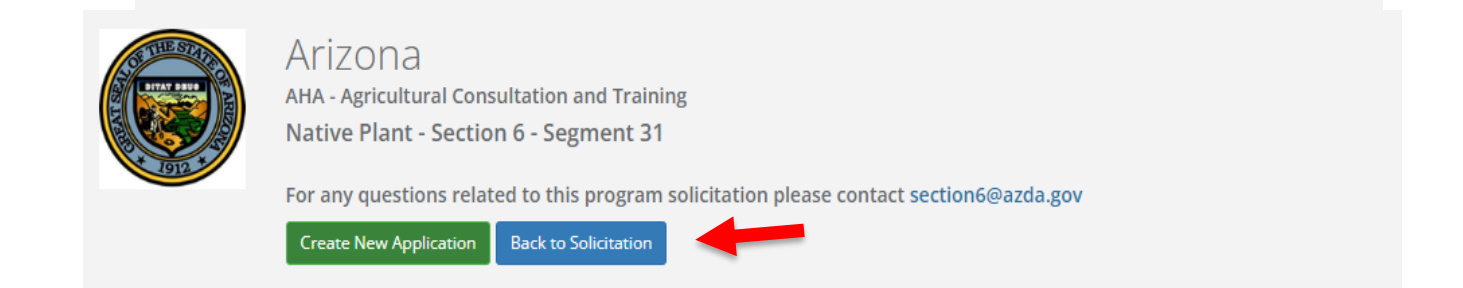

cc. To complete another application click the "Create New Application" button and follow steps p. through z.

|                        | Arizona<br>AHA - Agricultural Consultation and Training<br>Native Plant - Section 6 - Segment 31 |    |             |
|------------------------|--------------------------------------------------------------------------------------------------|----|-------------|
| My Applications        |                                                                                                  |    |             |
| Create New Application | s                                                                                                |    |             |
| Grant Application      |                                                                                                  | Ļī | Create Date |

Remember, AZDA's Agriculture & Food Systems Support Divisions (AFSSD) must receive completed applications no later than **11:59:59 p.m. (MST) on Friday, November 22, 2024.** 

Applications submitted by the November 22<sup>nd</sup> deadline will be publicly opened, read and recorded beginning at 8:00 a.m. on November 25<sup>th</sup> at 1110 W. Washington, Phoenix, Arizona.